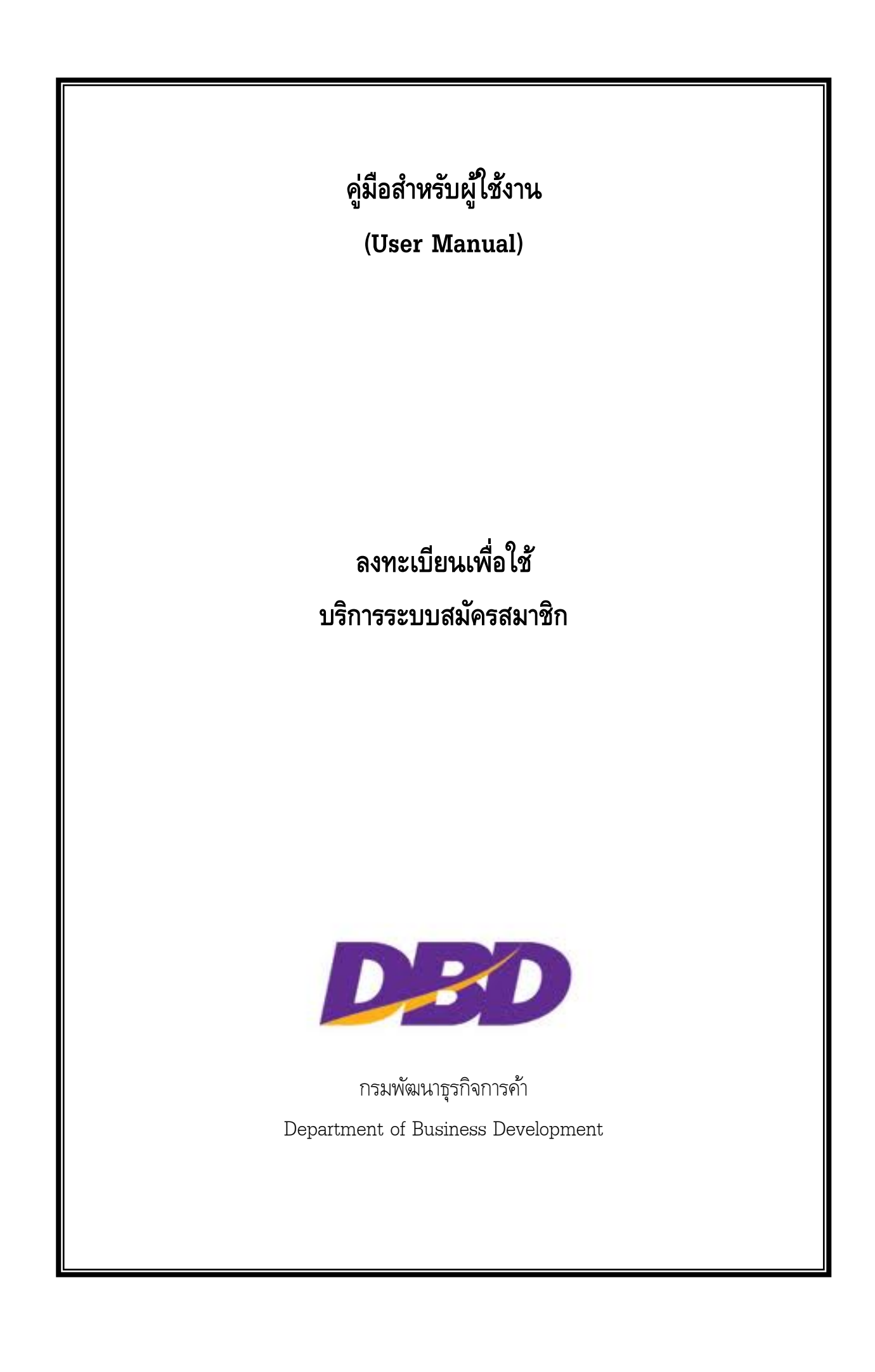

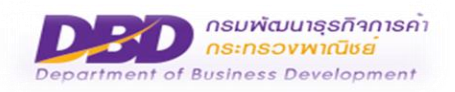

### สารบัญ

| 1 | บัน | ทึกข้อมูลการสมัครสมาชิก                            | 3  |
|---|-----|----------------------------------------------------|----|
|   | 1.1 | กรอกข้อมูลการลงทะเบียนการยืนยันอีเมล               | .3 |
|   | 1.2 | ารอกข้อมูล USERNAME & PASSWORD และ กรอกข้อมูลบุคคล | .5 |
|   | 1.3 | กรอกข้อมูลการติดต่อ                                | .8 |

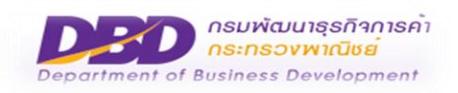

# การลงทะเบียนเพื่อใช้ บริการระบบสมัครสมาชิก

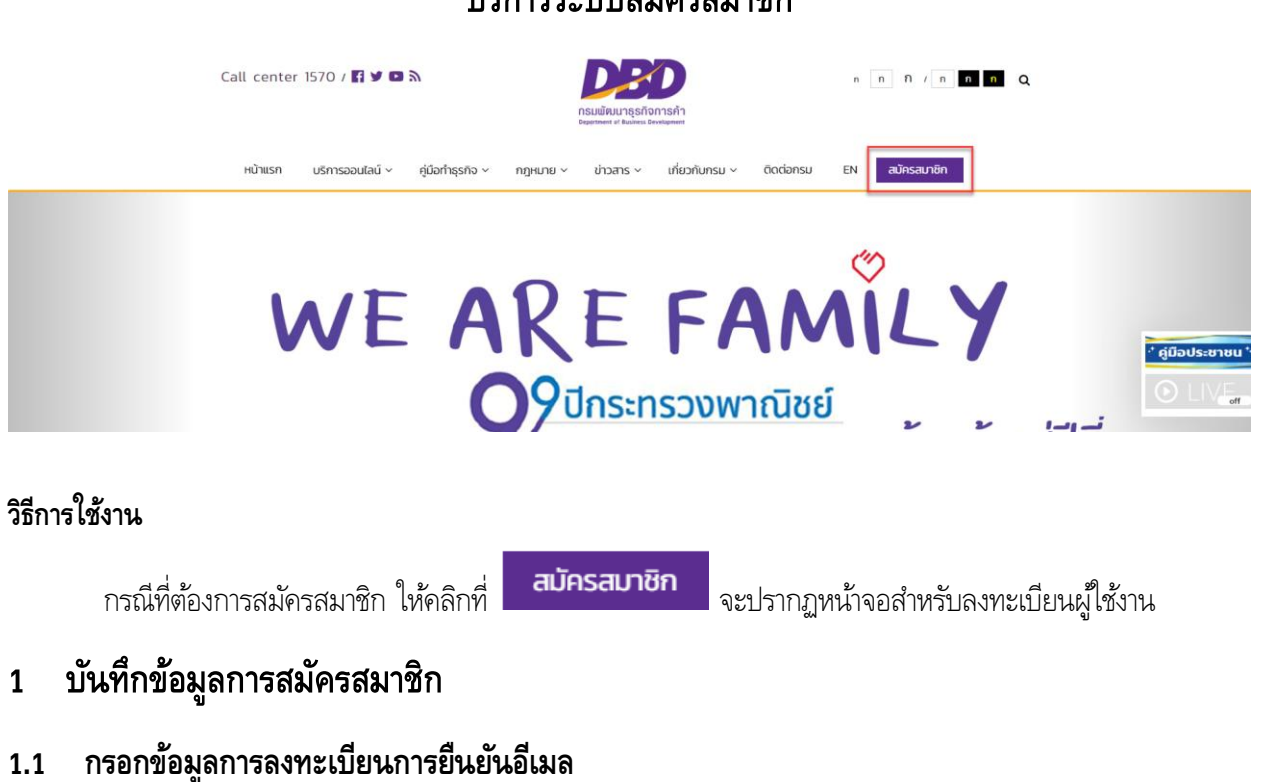

| G   | ขตกลงและเงื่อนไข                                                                                                    |
|-----|----------------------------------------------------------------------------------------------------|
|     |                                                                                                    |
|     | ข้อตกลงและเงื่อนไขการสมัครสมาชิกเพื่อใช้บริการออนไลน์ระบบต่างๆ<br>ของกรมพัฒนาธุรกิจการค้า กระทรวงพาณิชย์                                                                                                    |
|     | ข้อตกลงและเงื่อนไขนี้มีผลใช้บังคับระหว่าง กรมพัฒนาธุรกิจการค้า กระทรวงพาณิชย์ ซึ่งต่อไปนี้จะเรียกว่า "ผู้ให้บริการ" กับผู้สมัครสมาชิก เพื่อ<br>ใช้บริการระบบออนไลน์ต่างๆ ของกรมพัฒนาธุรกิจการค้า ซึ่งต่อไปนี้จะเรียกว่า "ผู้ใช้บริการ" โดยผู้ใช้บริการตกลงยินยอมผูกพันและปฏิบัติตามข้อ<br>ตกลงและเงื่อนไข ดังต่อไปนี้                                                                                  |
|     | 1. การสมัครสมาชิกเพื่อใช้บริการระบบออนไลน์ต่างๆ ของกรมพัฒนาธุรกิจการค้านั้น ไม่มีค่าใช้จ่าย                                                                                                    |
|     | 2. ผู้ใช้บริการ จะต้องกรอกข้อมูลรายละเอียดต่าง ๆ ตามจริงให้ครบต้วน ทั้งนี้เพื่อประโยชน์ของผู้ใช้บริการ กรณีตรวจพบว่าข้อมูลดังกล่าวไม่เป็น<br>ความจริง ผู้ให้บริการจะระงับการใช้งานของผู้ใช้บริการโดยไม่ต้องแจ้งให้กราบส่วงหน้า ทั้งนี้ผู้ใช้บริการจะต้องรับผิดชอบในความเสียหายที่เกิดขึ้นจาก<br>การกรอกข้อมูลอันเป็นเท็จดังกล่าว                                                                       |
|     | 3. เพื่อประโยชน์ของทางราชการ ผู้ใช้บริการ ตกลงยินยอมให้ ผู้ให้บริการ ตรวจสอบความดูกต้องและเปิดเผยข้อมูลที่ระบุไว้ในการสมัครขอรับ ชื่อ<br>ผู้ใช้และรหัสผ่าน (Username &Password) ทั้งนี้กรณีที่ผู้ให้บริการตรวจสอบพบว่าข้อมูลที่ผู้ใช้บริการระบุไว้ไม่ชัดเจนหรือเป็นเท็จ ผู้ให้บริการมีสิทธิที่<br>ปฏิเสธการรับลงทะเบียนหรือยกเลิกซื่อผู้ใช้และรหัสผ่านของผู้ใช้บริการได้ โดยไม่ต้องแจ้งให้ทราบล่วงหน้า |
|     | 🔲 ข้าพเจ้ายอมรับ และได้อ่านข้อความในข้อตกลงและเงื่อนไขนี้เข้าใจโดยละเอียดแล้ว                                                                                                    |
|     | ตกลง กลับสู่หน้าหลัก                                                                                                    |
| 251 | น เลขประจาตวมระชาชน * 👔 🔰 4100200010273                                                                                                    |

#### วิธีการใช้งาน

- 1. ติ๊กเลือกข้าพเจ้ายอมรับ และได้อ่านข้อความในข้อตกลงและเงื่อนไขนี้เข้าใจโดยละเอียดแล้ว
- คลิกปุ่ม
   ระบบจะแสดงหน้าดังนี้

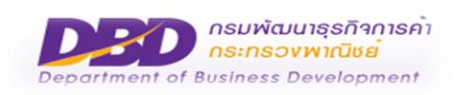

|                                                                                                    | นำในการกรอกข้อมูลหัวข้อใด ท่านสามา                                      | รถชี้ที่ไอคอน 🕚                                                                   |            | 🗈 คู่มือการลงทะเบียนคู่ |  |
|----------------------------------------------------------------------------------------------------|-------------------------------------------------------------------------|-----------------------------------------------------------------------------------|------------|-------------------------|--|
| USERNAME & PASSWORD                                                                                                    |                                                                         |                                                                                   |            |                         |  |
|                                                                                                    | อีเมล" 🌒<br>รหัสญัชิ (User Name) * 🌒<br>รหัสหาน * 🌒<br>ยืนขันรหัสห่าน * |                                                                                   | ຍົມຄົນສົນສ |                         |  |
| ข้อมูลบุคคล                                                                                                    |                                                                         |                                                                                   |            |                         |  |
| ประเทศที่ออกเอกสาร* 👔                                                                                                    | ไทย<br>ประเพิราวิชาว (ระการม                                            | ະ<br>ເມເປຣອີກ້ວເຮັດການ *                                                          |            |                         |  |
| กำนำหน้าชื่อ* 🚺                                                                                                    | เลือก                                                                   | •                                                                                 |            |                         |  |
| ชื่อ (ภาษาไทย)*                                                                                                    |                                                                         | นามสกุล (ภาษาไทย)*                                                                |            |                         |  |
| ชื่อ (ภาษาอังกฤษ)'                                                                                                    |                                                                         | นามสกุล (ภาษาอังกฤษ)*                                                             | 800 800    |                         |  |
| วน/เดอน/ปเกด 🕕                                                                                                    | /                                                                       | IWA*                                                                              |            |                         |  |
| ข้อมูลการติดต่อ<br>นอหนังสือริมรอง/ตรวจศ์แข้อมูลต่างๆ อองซึ่งมีตัญภาค                                                          |                                                                         |                                                                                   |            |                         |  |
| 📄 ขอหนังสือรับรอง/ตรวจคันข้อเ                                                                                                  |                                                                         | อาคาร                                                                             |            |                         |  |
| ขอหนังสือรับรอง/ตรวจคันข้อเ<br>เลขที่<br>ด้วายรมตี่                                                                            |                                                                         | لعدياف                                                                            |            |                         |  |
| ขอหนังสือรับรอง/ตรวจคันข้อเ<br>เลขที่<br>ห้องเลขที่<br>หมู่บ้าน                                                                |                                                                         | ðuri<br>Hajri                                                                     |            |                         |  |
| ขอหนังสือรับรอง/ตรวงคันข้อม<br>เลขที่<br>ห้องเลขที่<br>หมู่บ้าน<br>ตรอก/ชอย                                                    |                                                                         | อันท์<br>หมู่ที่<br>ดนน                                                           |            |                         |  |
| มอหน้อส์อรับรอง/ตรวอค์นข้อมู<br>เลขที่<br>ห้องเลขที่<br>หมู่บ้าน<br>ตรอก/ชอย<br>อังหวัด                                        | เลือก                                                                   | อันที่<br>หมู่ที่<br>ถนน<br>อำเภอ/มต                                              | ιðon       |                         |  |
| ขอหน้อส์อรับรอง/ตรวจคันข้อมู<br>เลยที่<br>ห้องเลยที่<br>หมู่บ้าน<br>ตรอก/ชอย<br>อังหวัด<br>ดำบอ/แยวง                           | เลือก                                                                   | อันที่ - หมู่ที่ - หมู่ที่ - คนมู่ที่ - คนมู่ที่ - คนม - อำเภอ/เขต<br>- อำเภอ/เขต | ušon       |                         |  |
| มอหน้อส์อรับรอง/ตรวจทันข้อมู<br>เลขที่<br>ห้องเลขที่<br>หมู่บ้าน<br>ตรอก/ขอย<br>อังหวัด<br>ตำบล/แขวง<br>ถ่าบล/แขวง<br>เกรศัพท์ | เลือก<br>เลือก                                                          | อันที่                                                                            | iđon       |                         |  |

### วิธีการใช้งาน

#### 3. กรอกข้อมูลการลงทะเบียนยืนยันอีเมล

| วิธีการกรอกข้อมูล |                                                                                 |
|-------------------|---------------------------------------------------------------------------------|
| อึเมล             | ระบุ e-Mail ที่ติดต่อได้ของผู้สมัคร เป็นภาษาอังกฤษเท่านั้น ตามรูปแบบอีเมลที่    |
|                   | ถูกต้อง เช่น abc@gmail.com เป็นต้น ซึ่งต้องเป็นเมลที่ผู้สมัครใช้งานจริงอยู่จริง |
|                   | เนื่องจากจะมีการส่งข้อมูลสำหรับการยืนยันการสมัคร และรหัส Activate Code          |
|                   | ไปให้ผู้สมัครที่ได้รับการอนุมัติให้ใช้งานได้ไปทางอีเมล                          |

#### วิธีการใช้งาน

4. คลิกที่

<del>ยืนยันอีเมล</del> จะเข้าสู่หน้าจอการยืนยันอีเมลดังนี้

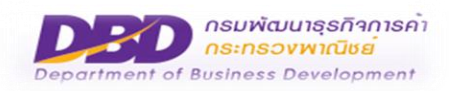

|          | -                                                                   |
|----------|---------------------------------------------------------------------|
| ทาง      | เราได้จัดส่งรหัสยืนยันไปทางอีเมลแล้ว<br>กรุณากรอกรหัสยืนยันข้างล่าง |
| รหัสยืนย | มันจากอีเมล                                                         |
|          |                                                                     |
|          |                                                                     |
|          | anav                                                                |
|          | ไม่ได้รับรหัสยืนยัน?                                                |
|          | ส่งอีเมลอีกครั้ง                                                    |
|          |                                                                     |

## 1.2 กรอกข้อมูล USERNAME & PASSWORD และ กรอกข้อมูลบุคคล

|                                                                                                    | อีเมล* 👔                                                                               |                                       |                                                                                   |                         |
|----------------------------------------------------------------------------------------------------|----------------------------------------------------------------------------------------|---------------------------------------|-----------------------------------------------------------------------------------|-------------------------|
|                                                                                                    | รหัสผู้ใช้ (User Name) * ز                                                             |                                       |                                                                                   |                         |
|                                                                                                    | รหัสผ่าน * i                                                                           |                                       |                                                                                   |                         |
|                                                                                                    | ยืนยันรหัสผ่าน *                                                                       |                                       |                                                                                   |                         |
|                                                                                                    |                                                                                        |                                       |                                                                                   |                         |
| ข้อมูลบุคคล                                                                                                    |                                                                                        |                                       |                                                                                   |                         |
|                                                                                                    |                                                                                        |                                       |                                                                                   |                         |
| Is-เทศที่ออกเอกสาร*                                                                                                    | Tipe                                                                                   |                                       |                                                                                   |                         |
| 1                                                                                                    | 110                                                                                    | Ŧ                                     |                                                                                   |                         |
| <ol> <li>อกสารยืนยันตัวตน</li> </ol>                                                                                                    | บัตรประจำตัวประชาชน                                                                    | •                                     | เลขประจำตัวประชาชน *                                                              |                         |
| <ol> <li>อกสารยืนยันตัวตน</li> </ol>                                                                                                    | แม <sub>่</sub><br>บัตรประจำตัวประชาชน<br>เรือก                                        | · · ·                                 | เลขประจำตัวประชาชน *<br>()                                                        |                         |
| <ol> <li>อกสารยืนยันตัวตน</li> <li>กำนำหน้าชื่อ*</li> <li>ปํ</li> </ol>                                                                                                    | น เอ<br>บัตรประจำตัวประชาชน<br>เลือก                                                   | •<br>•                                | เลขประจำตัวประชาชน *<br>(                                                         |                         |
| <ol> <li>อกสารยืนยันตัวตน</li> <li>ทำนำหน้าชื่อ*</li> <li>(กาษาไทย)*</li> </ol>                                                                                                    | น เอ<br>บัตรประจำตัวประชาชน<br>เลือก                                                   | · · · · · · · · · · · · · · · · · · · | เลขประจำตัวประชาชน *<br>3<br>นามสกุล (ภาษาไทย)*                                   |                         |
| <ol> <li>อกลารยืนยันตัวตน</li> <li>จำนำหน้าชื่อ*</li> <li>จำ</li> <li>จำนำหน้าเชื่อ</li> <li>จำ</li> <li>จำ</li> <li>ס</li> <li>ס</li> <li>ס</li> <li>ס</li> <li></li></ol> | แพ<br>บัตรประจำตัวประชาชน<br>เลือก                                                     | · · · · · · · · · · · · · · · · · · · | เลขประจำตัวประชาชน *<br>i<br>นามสกุล (ภาษาไทย)*<br>นามสกุล (ภาษาอังกฤษ)*          |                         |
| <ol> <li>อกสารยืนยันตัวตน</li> <li>กน่าหน้าชื่อ*</li> <li>กน่าหน้าชื่อ</li> <li>ภามากยาไทย)*</li> <li>รื่อ (ภาษาไทย)*</li> <li>รื่อ (ภาษาอังกฤษ)*</li> <li>รัน/เดือน/ปีเกิด*</li> <li>ั</li> </ol>                                                                                                    | <ul> <li>แอ</li> <li>บัตรประจำตัวประชาชน</li> <li>เลือก</li> <li>15/12/2526</li> </ul> | · · · · · · · · · · · · · · · · · · · | เลขประจำตัวประชาชน *<br>()<br>นามสกุล (ภาษาไทย)*<br>นามสกุล (ภาษาอังกฤษ)*<br>เพค* | <ul> <li>พญง</li> </ul> |

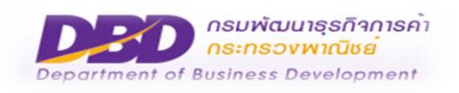

| วิธีการกรอกข้อมูล |                                                                                                  |
|-------------------|--------------------------------------------------------------------------------------------------|
| รหัสผู้ใช้ (User  | ระบุชื่อผู้ใช้ระบบสำหรับการ Login เป็นภาษาอังกฤษ ไม่เกิน 13 ตัวอักษร                             |
| Name)             |                                                                                                  |
| รหัสผ่าน (User    | กรอกรหัสผ่านที่จะใช้ในการยืนยันตัวตน เพื่อเข้าใช้งานซึ่งมีเงื่อนไขการตั้งรหัสผ่านดังต่อไปนี้     |
| Name)             | - รหัสผ่านต้องมีความยาวไม่น้อยกว่า 8 ตัวอักษร                                                    |
|                   | - รหัสผ่านต้องมีอักษรภาษาอังกฤษตัวพิมพ์ใหญ่ไม่น้อยกว่า 1 ตัวอักษร                                |
|                   | - รหัสผ่านต้องมีอักษรภาษาอังกฤษตัวพิมพ์เล็กไม่น้อยกว่า 1 ตัวอักษร                                |
|                   | - รหัสผ่านต้องมีตัวเลขไม่น้อยกว่า 1 ตัว                                                          |
|                   | - รหัสผ่านควรมีอักขระพิเศษ ตัวอย่างเช่น !@#\$%^&*()□_=+[]{};':,./<>?                             |
|                   | - รหัสผ่านควรตั้งให้ยากต่อการคาดเดาโดยผู้อื่น                                                    |
|                   | - รหัสผ่านไม่ควรตั้งโดยให้มีส่วนใดส่วนหนึ่งเป็นข้อมูลส่วนบุคคลของผู้ใช้ เช่น ชื่อ สกุล วัน       |
|                   | เดือน ปีเกิด ที่อยู่                                                                             |
|                   | - รหัสผ่านไม่ควรตั้งด้วยกลุ่มตัวเลขหรือตัวอักษรที่ซ้ำกันเกินสามตัวขึ้นไป เช่น aaa AAA            |
|                   | 111                                                                                              |
| ยื่นยันรหัสผ่าน   | กรอกรหัสผ่านตามที่ตั้งไว้ในช่องรหัสผ่าน เพื่อยืนยันการตั้งรหัสผ่านอีกครั้งหนึ่ง                  |
| ประเทศที่ออก      | ระบบจะตั้งค่าเริ่มต้นไว้ที่ "ไทย" ถ้าผู้สมัครไม่ใช่ผู้ที่มีสัญชาติไทยให้คลิกเลือกชื่อที่ช่องชื่อ |
| เอกสาร            | ประเทศที่ออกเอกสารดังนี้                                                                         |
|                   | Us:Inenfiaenienans* Ine                                                                          |
|                   | ਕਸਤੰਬੂ ਪ੍ਰ<br><u>ਕਸਤੰ</u> ਬ੍ਰਹਾਸਤੰਪਰਿਹਿਤਕਰੰ                                                      |
|                   | <u>ឧអទ័</u> ដ្ឋរយ័រទីកា<br><u>ឧអទ័</u> ដ្ឋយើរាទីកែ                                               |
|                   | หมู่เกาะเวอร์จิบของ <u>อหรัฐ</u> อเมริกา<br>หมู่เกาะแปชิฟัก <u>(สหรัฐ</u> ฯ)                     |
|                   | - ทำการกรอกคำที่จะใช้ในการค้นหาประเทศ เช่นคำว่า สหรัฐ ระบบจะทำการกรองชื่อประเทศ                  |
|                   | ตามเงื่อนไขการค้นหา หรือเลื่อนเมาส์ลงมาจนเจอรายชื่อประเทศที่ต้องการก็ได้ เมื่อพบชื่อ             |
|                   | ประเทศที่ต้องการแล้ว ให้ทำการคลิกเลือกชื่อประเทศที่ต้องการได้ทันที                               |
| เลขประจำตัว       | กรณีเป็นบุคคลสัญชาติไทย ให้ระบุเลขบัตรประจำตัวประชาชน 13 หลัก                                    |
| ประชาชน/หมายเลข   | กรณีเป็นบุคคลสัญชาติอื่นๆ ให้ระบุหมายเลขหนังสือเดินทาง                                           |
| หนังสือเดินทาง    |                                                                                                  |
| คำนำหน้าชื่อ      | เลือกคำนำหน้าชื่อโดย คลิกเลือกคำนำหน้าชื่อของผู้ลงทะเบียน หากต้องการค้นหาให้ทำการ                |
|                   | กรอกคำที่จะใช้ในการค้นหาคำนำหน้าชื่อ เช่นคำว่า แพทย์ ระบบจะทำการกรองคำนำหน้าชื่อ                 |
|                   | ตามเงื่อนไขการค้นหา หรือเลื่อนเมาส์ลงมาจนเจอคำนำหน้าชื่อ ที่ต้องการก็ได้เช่น                     |

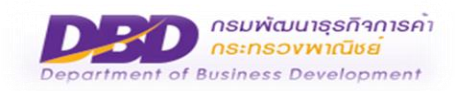

| วิธีการกรอกข้อมูล |                   |                                                                 |
|-------------------|-------------------|-----------------------------------------------------------------|
|                   | คำนำหน้าชื่อ*     | เลือก 🔺                                                         |
|                   | 0                 | แพทย์                                                           |
|                   |                   | นาวาตรี นาย <u>แพทย์</u>                                        |
|                   |                   | พันตำรวจโท นาย <u>แพทย์</u>                                     |
|                   |                   | พันเอก <u>แพทย์</u> หญิง                                        |
|                   |                   | นาย <u>แพทย์</u>                                                |
|                   |                   | <u>แพทย์</u> หญิง                                               |
|                   |                   | ทันต <u>แพทย์</u>                                               |
|                   |                   | ทันต <u>แพทย์</u> หญิง                                          |
|                   |                   | ศาสตราจารย์นาย <u>แพทย์</u>                                     |
|                   |                   |                                                                 |
|                   |                   |                                                                 |
|                   | เมอพบชอคานาห      | นาชอทตองการแลว เททาการคลกเลอกคานาหนาชอทตองการนน                 |
| ชื่อ (ภาษาไทย)    | กรอกชื่อผู้สมัครเ | ด้วยภาษาไทย                                                     |
| นามสกุล           | กรอกนามสกุลผู้เ   | สมัครด้วยภาษาไทย                                                |
| (ภาษาไทย)         |                   |                                                                 |
| ชื่อ (ภาษาอังกฤษ) | กรอกชื่อผู้สมัครเ | ด้วยภาษาอังกฤษ                                                  |
| นามสกุล           | กรอกนามสกุลผู้เ   | สมัครเป็นภาษาอังกฤษ                                             |
| (ภาษาอังกฤษ)      |                   |                                                                 |
| วัน/เดือน/ปีเกิด  | รูปแบบการกรอก     | ข้อมูล วัน/เดือน/ปี "31/01/2559" หรือ                           |
|                   | เลือกจากไอคอน     | ปฏิทิน 🤳 ทางด้านขวา                                             |
| เพศ               | คลิกเลือกเพศขอ    | งผู้สมัคร                                                       |
| อาชีพ             | เลือกอาชีพของผู้  | สมัคร กรณีเลือกเป็นอาชีพอื่นๆ จะปรากฏช่องให้กรอกชื่ออาชีพดังนี้ |
|                   | อาชีพ* อื่นๆ      | <ul> <li>ชื่ออาชีพ*</li> </ul>                                  |
|                   |                   |                                                                 |

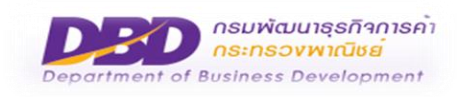

### 1.3 กรอกข้อมูลการติดต่อ

| ข้อมูลการติดต่อ  |                                   |                       |        |           |   |
|------------------|-----------------------------------|-----------------------|--------|-----------|---|
| ขอหนังสือรับรอง/ | /ตรวจคันข้อมูลต่างๆ 🔲 จองชื่อนิดี | วิบุคคล               |        |           |   |
| เลขที่           |                                   | อาคาร                 |        |           |   |
| ห้องเลขที่       |                                   | ชั้นที่               |        |           |   |
| หมู่บ้าน         |                                   | หมู่ที่               |        |           |   |
| ตรอก/ซอย         |                                   | ถนน                   |        |           |   |
| จังหวัด          | ปทุมธานี                          | ▼                     | n      | ន័ល្មបុនី | Ŧ |
| ตำบล/แขวง        | รังสิต                            | ₹ รหัสไปรษณ           | นีย์   | 12110     |   |
| โทรศัพท์         |                                   | โทรศัพท์มื            | อถือ 🚺 |           |   |
| โทรสาร           |                                   |                       |        |           |   |
|                  |                                   | บันทึก กลับสู่หน้าหล่ | in     |           |   |

| วิธีการกรอกข้อมูล |                                                                                                    |  |  |  |
|-------------------|----------------------------------------------------------------------------------------------------|--|--|--|
| เลขที่            | กรอกเลขที่ตั้งของที่อยู่ที่สามารถติดต่อได้                                                                                                    |  |  |  |
| อาคาร             | กรอกชื่ออาคาร เช่น "อาคาร เอบีซี" (ถ้ามี)                                                                                                    |  |  |  |
| ห้องเลขที่        | กรอกเลขที่ห้อง (ถ้ำมี)                                                                                                    |  |  |  |
| ชั้นที่           | กรอกเลขที่ชั้น (ถ้ามี)                                                                                                    |  |  |  |
| หมู่บ้าน          | กรอกชื่อหมู่บ้าน (ถ้ามี)                                                                                                    |  |  |  |
| หมู่ที่           | กรอกเลขที่หมู่ (ถ้ามี)                                                                                                    |  |  |  |
| ตรอก/ซอย          | กรอกชื่อตรอก/ซอย (ถ้ามี)                                                                                                    |  |  |  |
| ถนน               | กรอกชื่อถนน (ถ้ามี)                                                                                                    |  |  |  |
| จังหวัด           | คลิกเลือก จังหวัดที่ต้องการที่ช่อง จังหวัด ดังนี้                                                                                                    |  |  |  |
|                   | จังหวัด กรุงเทพมหานคร                                                                                                    |  |  |  |
|                   | ns Q                                                                                                    |  |  |  |
|                   |                                                                                                    |  |  |  |
|                   | ทำการกรากถ้าซื่อยู่ให้ในการถ้าแขาวันขัด เช่นถ้าว่า "กร" ระบบอยชำการกรางชื่อวันขาดตามเชื่อยู่ได                                                               |  |  |  |
|                   | - มแบบเรอเนียนเปลี่ยนหมางการณ์ เป็นคุณว่า เบริรอกการมแบบบายงการณ์เลเนียนเป็น<br>- มแบบบายามาการณ์การณ์เหมางการณ์ เป็นคุณว่า เบริรอกการมแบบบายงการณ์เลเนียนอน |  |  |  |
|                   | การคนหา หรอเลอนเมาสลงมาจนเจอรายชื่อจังหวัดที่ต้องการก็ได้ เมื่อพบชื่อจังหวัดที่ต้องการแล้ว ไท้ทำ                                                             |  |  |  |
|                   | การคลิกเลือกชื่อจังหวัดที่ต้องการ                                                                                                    |  |  |  |

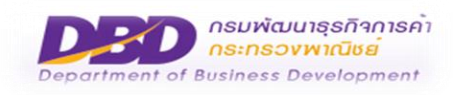

| วิธีการกรอกข้อมุ                                                                           | 3                                                                                                 |  |  |  |
|--------------------------------------------------------------------------------------------|---------------------------------------------------------------------------------------------------|--|--|--|
| อำเภอ/เขต คลิกเลือกอำเภอ/เขต ที่ต้องการที่ช่อง อำเภอ/เขต ซึ่งระบบจะทำการกรองข้อมูลตามอำเภล |                                                                                                   |  |  |  |
|                                                                                            | ดังนี้                                                                                            |  |  |  |
|                                                                                            | อำเภอ/เขต <sup>เลือก</sup>                                                                        |  |  |  |
|                                                                                            | บางก 🔍 🛑                                                                                          |  |  |  |
|                                                                                            | เขต <u>บางก</u> อกน้อย                                                                            |  |  |  |
|                                                                                            | เขต <u>บางท</u> อกใหญ่                                                                            |  |  |  |
|                                                                                            | เขต <u>บางท</u> ะป                                                                                |  |  |  |
|                                                                                            | - ทำการกรอกคำที่จะใช้ในการค้นหาอำเภอ/เขต เช่นคำว่า "บางก" ระบบจะทำการกรองชื่ออำเภอ/เขต            |  |  |  |
|                                                                                            | ตามเงื่อนไขการค้นหา หรือเลื่อนเมาส์ลงมาจนเจอรายชื่ออำเภอ/เขต ที่ต้องการก็ได้ เมื่อพบชื่ออำเภอ/เขต |  |  |  |
|                                                                                            | ที่ต้องการแล้ว ให้ทำการคลิกเลือกชื่ออำเภอ/เขต ที่ต้องการ                                          |  |  |  |
| ตำบล/แขวง                                                                                  | คลิกเลือกตำบล/แขวง ที่ต้องการที่ช่อง ตำบล/แขวง ซึ่งระบบจะทำการกรองข้อมูลตามตำบล/แขวงที่           |  |  |  |
| เลือก ดังนี้                                                                               |                                                                                                   |  |  |  |
|                                                                                            | ตำบล/แขวง <sup>เลือก</sup>                                                                        |  |  |  |
|                                                                                            |                                                                                                   |  |  |  |
|                                                                                            | <u>คล</u> องจุ่ม<br>คลองจั่น                                                                      |  |  |  |
|                                                                                            | - ทำการกรอกคำที่จะใช้ในการค้นหาตำบล/แขวงเช่นคำว่า "คล" ระบบจะทำการกรองชื่อตำบล/แขวง ตาม           |  |  |  |
|                                                                                            | เงื่อนไขการค้นหา หรือเลื่อนเมาส์ลงมาจนเจอรายชื่อตำบล/แขวงที่ต้องการก็ได้ เมื่อพบชื่อตำบล/แขวงที่  |  |  |  |
|                                                                                            | ต้องการแล้ว ให้ทำการคลิกเลือกชื่อตำบล/แขวง ที่ต้องการ                                             |  |  |  |
| รหัสไปรษณีย์                                                                               | ระบบจะแสดงรหัสไปรษณีย์ตามข้อมูลที่เลือกจังหวัด อำเภอ/เขต ตำบล/แขวง ไว้ผู้สมัครไม่ต้องกรอก         |  |  |  |
| โทรศัพท์                                                                                   | กรอกหมายเลขโทรศัพท์ที่สามารถติดต่อได้                                                             |  |  |  |
| โทรศัพท์มือถือ                                                                             | กรอกหมายเลขโทรศัพท์มือถือจำนวน 10 หลักที่ใช้งานอยู่จริง เพื่อใช้รับรหัส OTP ที่ใช้สำหรับการลง     |  |  |  |
|                                                                                            | ลายมือชื่ออิเล็กทรอนิกส์จากระบบ                                                                   |  |  |  |
| โทรสาร                                                                                     | กรอกหมายเลขโทรสาร (ถ้ามี)                                                                         |  |  |  |

หมายเหตุ ช่องข้อมูลที่มีเครื่องหมาย \* (ดอกจันสีแดง) เป็นช่องที่บังคับให้กรอกข้อมูล

เมื่อดำเนินการกรอกรายละเอียดข้อมูลการลงทะเบียนเสร็จสิ้นแล้วให้คลิกที่ปุ่ม <sup>บันทึก</sup> ระบบจะแสดงข้อความ แจ้งดังนี้

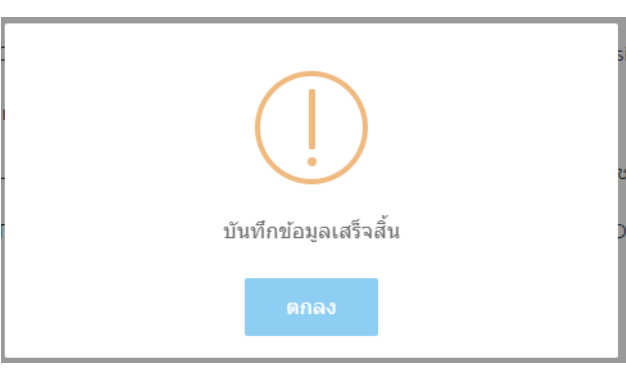